### Einrichten des HMT E-Mail-Kontos für Outlook 2016 auf Windows 10

## **STUDIERENDE**

HOCHSCHULE FÜR MUSIK UND THEATER »FELIX MENDELSSOHN BARTHOLDY« LEIPZIG

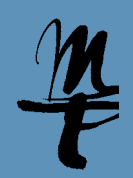

1 Öffnen Sie Outlook.

Weiter > Abbrechen

**2a** Falls Sie Outlook zum ersten Mal aufrufen, öffnet sich folgendes Willkommens-Fenster. Bestätigen Sie mit **Weiter**.

Willkommen bei Microsoft Outlook 2016

Willkommen bei Outlook 2016

Outlook hilft Ihnen bei der Organisation Ihres Lebens mit leistungsstarken Tools für E-Mail, Kalender, Kontakte und Aufgaben.

Los geht's. Mit den nächsten Schritten fügen Sie Ihr E-Mail-Konto hinzu.

2b Klicken Sie links oben auf den Reiter Datei.

| <u>₽5</u> +                        |                                     |                                                      |                                | Verfassentools                        |                                                 |
|------------------------------------|-------------------------------------|------------------------------------------------------|--------------------------------|---------------------------------------|-------------------------------------------------|
| Datei Start Senden/Emj             | ofangen                             | Ordner                                               | Ansicht                        | Nachricht                             | 🛛 🛛 Was möchten Si                              |
| Einfügen                           | Calibri (1 ·<br><b>F K <u>I</u></b> | - 11<br>J 2 -                                        | • A* A* :                      | :• <u>}</u> -                         | Adressbuch Namer<br>überprüf                    |
| Zwischenablage 5                   | < 1                                 |                                                      | Text                           | Fa                                    | Namen                                           |
| a Favoriteri                       |                                     | Alle Un                                              | igelesen                       |                                       |                                                 |
| Posteingang 9                      | 9                                   | 00                                                   | VON                            | BETREFF                               |                                                 |
| Gesendete Elemente                 |                                     |                                                      | Redmine-Helpo<br>Redmine-Syste | d [IT-Helpdesk -<br>em der HMT Leipzi | Fehler #1181] Problem<br>g Ticket #1181 wurde a |
|                                    |                                     |                                                      | Redmine-Helpo<br>Redmine-Syste | d [IT-Helpdesk -<br>m der HMT Leipzi  | Fehler #1181] Problem<br>g Ticket #1181 wurde a |
| # kristin.zumpe@hmt-leipzi         | g.de                                |                                                      | Adobe System                   | s Ihr Adobe-Sic                       | herheitsprofil hat sich g                       |
| Posteingang 9                      |                                     |                                                      | Sie haben kür                  | zlich Änderungen                      | an Ihrem Adobe-Sicher                           |
| Entwürfe [8]<br>Gesendete Elemente |                                     | 2                                                    | Bibliothek der                 | AW: Printing S                        | Server (Libero)                                 |
|                                    |                                     | Super, funktioniert – was war der Trick? Danke! Anke |                                |                                       |                                                 |

3a Lassen Sie Ja aktiviert und bestätigen Sie mit Klick auf Weiter.

| onfigu | ration des Microsoft Outlook-Kontos                                                                                                    | × |
|--------|----------------------------------------------------------------------------------------------------|---|
| Mail   | Konto hinzufügen                                                                                                    | Ť |
|        |                                                                                                    |   |
|        |                                                                                                    |   |
|        | Mit Outlook können Sie eine Verbindung mit E-Mail-Konten herstellen, wie dem Microsoft Exchange Server Ihrer Organisation oder             |   |
|        | einem Exchange-Onlinekonto als leil von Microsoft Office 365. Outlook funktioniert auch mit POP-, IMAP- und Exchange<br>ActiveSync-Konten. |   |
|        |                                                                                                    |   |
|        | Mochten Sie Outlook einrichten, um eine verbindung mit einem E-Mail-Konto nerzüsteilen?                                                    |   |
|        | la ja                                                                                                    |   |
|        | ○ Nein                                                                                                    |   |
|        |                                                                                                    |   |
|        |                                                                                                    |   |
|        |                                                                                                    |   |
|        |                                                                                                    |   |
|        |                                                                                                    |   |
|        |                                                                                                    |   |
|        |                                                                                                    |   |
|        | · 7. mile Milian Alexandr                                                                                                    |   |
|        | < Zuruck Weiter > Abbrech                                                                                                    | m |
|        |                                                                                                    |   |

#### 3b Wählen Sie Konto hinzufügen.

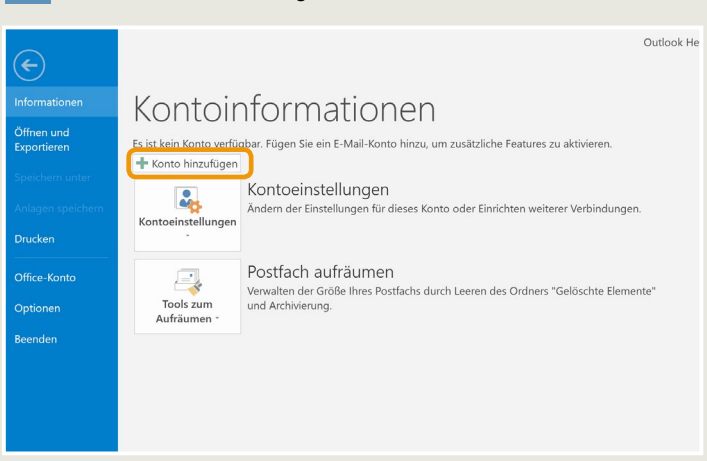

**4** Tragen Sie Ihren Namen, Ihre HMT E-Mail Adresse und Ihr Passwort in die dafür vorgesehenen Felder ein und klicken Sie anschließend auf **Weiter**.

|                                    | n automatisch konfigurieren.                 |                                    | R |
|------------------------------------|----------------------------------------------|------------------------------------|---|
| E-Mail-Konto                       |                                              |                                    |   |
| lbr Nama                           | lician Mustadrau                             |                                    |   |
| itti realite.                      | Beispiel: Heike Molnar                       |                                    |   |
| E-Mail-Adresse:                    | m61wukv@stud.hmt-leipzig.de                  |                                    |   |
|                                    | Beispiel: heike@contoso.com                  |                                    |   |
| Kennwo <u>r</u> t:                 | ******                                       |                                    |   |
| Kennwort erne <u>u</u> t eingeben: | *******                                      |                                    |   |
|                                    | Geben Sie das Kennwort ein, das Sie vom Inte | rnetdienstanbieter erhalten haben. |   |
|                                    |                                              |                                    |   |
|                                    |                                              |                                    |   |
| Manuelle Konfiguration oder zu     | usätzliche Servertypen                       |                                    |   |

#### Einrichten des HMT E-Mail-Kontos für Outlook 2016 auf Windows 10

# **STUDIERENDE**

HOCHSCHULE FÜR MUSIK UND THEATER »FELIX MENDELSSOHN BARTHOLDY« LEIPZIG

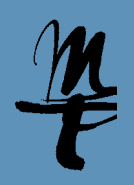

**5** Outlook sucht nun nach Ihren E-Mail Einstellungen. **Hinweis:** Das kann tatsächlich relativ lange dauern. Hier braucht es ein wenig (bis viel) Geduld...

| Konto hinz    | ufügen                                                                               | ×         |
|---------------|--------------------------------------------------------------------------------------|-----------|
| Nach Ihren    | E-Hail-Servereinstellungen suchen                                                    | 芯         |
| Configuration |                                                                                      |           |
| Outlook sch   | nließt die Konfiguration Ihres Kontos ab. Dieser Vorgang kann einige Minuten dauern. |           |
| ~             | Netzwerkverbindung herstellen                                                        |           |
| →             | Nach mm61wuky@stud.hmt-leipzig.de-Einstellungen suchen                               |           |
|               | Am E-Mail-Server anmelden                                                            |           |
|               |                                                                                      |           |
|               |                                                                                      |           |
|               |                                                                                      |           |
|               |                                                                                      |           |
|               |                                                                                      |           |
|               |                                                                                      |           |
|               |                                                                                      |           |
|               | · Zurdele Waiten                                                                     | Abbrachan |
|               | K Zuluck Weiter                                                                      | Abbrechen |
|               |                                                                                      |           |

**7** Es sollte sich schließlich das Windows-Sicherheit Fenster zur Eingabe der Verbindungsdaten öffnen. Hier klicken Sie bitte auf **Weitere Optionen**.

| zufügen                                                                                                    |                                                                                                    |                                |    |   |
|----------------------------------------------------------------------------------------------------|----------------------------------------------------------------------------------------------------|--------------------------------|----|---|
| ı E-Mail-Servereinstellungen such                                                                                                    | Windows-Sicherheit                                                                                            |                                | ×  | ÷ |
|                                                                                                    | E-Mail-Anwendung                                                                                              |                                |    | _ |
| אי<br>chließt die Konfiguration ihres Konto<br>Netzwerkverbindung herstellen<br>Nach mm6Twuky@stud.hmt-leip<br>Am E-Mail-Server anmelden | Verbindung mit mm61wuky@s<br>hergestellt.<br>mm61wuky@stud.hmt-leipzig.<br>kennwort<br>Anmeldedaten speichern | stud.hmt-leipzig.de wird<br>de |    |   |
|                                                                                                    | ОК                                                                                                    | Abbrechen                      | Ľ. |   |
|                                                                                                    |                                                                                                    |                                |    |   |

**6** Wird während der Suche nach den Einstellungen das folgende Fenster angezeigt, so klicken Sie bitte auf **Zulassen**.

| Konfigurieren von     kristin.zumpe@hmt-leipzig.de-Servereinstellungen für diese     Website zusassen?     https://owa.hmt-leipzig.de/autodiscover/autodiscover.xml     Das Konto wurde für die Einstellungen auf diese Website umgeleitet.     Sie sollten nur Einstellungen aus Quellen zulassen, die Sie kennen und     denen Sie vertrauen.     Zukünftig nicht mehr zu dieser Website fragen     Zulassen | Microso             | oft Outlook ×                                                                                                    |
|----------------------------------------------------------------------------------------------------|---------------------|----------------------------------------------------------------------------------------------------|
| https://owa.hmt-leipzig.de/autodiscover/autodiscover.xml Das Konto wurde für die Einstellungen auf diese Website umgeleitet. Sie sollten nur Einstellungen aus Quellen zulassen, die Sie kennen und denen Sie vertrauenZukünftig nicht mehr zu dieser Website fragen ZulassenAbhrechen                                                                                                    | 👶 Kor<br>kris<br>We | nfigurieren von<br>stin.zumpe@hmt-leipzig.de-Servereinstellungen für diese<br>ıbsite zulassen?                                                                |
| Das Konto wurde für die Einstellungen auf diese Website umgeleitet.<br>Sie sollten nur Einstellungen aus Quellen zulassen, die Sie kennen und<br>denen Sie vertrauen.<br>Zukünftig nicht mehr zu dieser Website fragen                                                                                                    |                     | https://owa.hmt-leipzig.de/autodiscover/autodiscover.xml                                                                                                    |
| Zukünftig nicht mehr zu dieser Website fragen                                                                                                    | Das<br>Sie :<br>den | : Konto wurde für die Einstellungen auf diese Website umgeleitet.<br>sollten nur Einstellungen aus Quellen zulassen, die Sie kennen und<br>sen Sie vertrauen. |
| Zulassen                                                                                                    |                     | Zukünftig nicht mehr zu dieser Website fragen                                                                                                    |
|                                                                                                    |                     | Zulassen Abbrechen                                                                                                    |
|                                                                                                    |                     |                                                                                                    |

**8** Wählen Sie **1** Anderes Konto verwenden. Geben Sie **2** als Benutzernamen Ihr HMT-Kürzel ein (siehe Beispiel) und als Passwort Ihr HMT-Passwort. Aktivieren Sie **3** Anmeldedaten speichern und klicken Sie **4** auf **0**K.

| Windows-Sicherheit                                               | × |
|------------------------------------------------------------------|---|
| Microsoft Outlook                                                |   |
| Verbindung mit mm61wuky@stud.hmt-leipzig.de wird<br>hergestellt. |   |
| mm61wuky                                                         |   |
|                                                                  |   |
| Domäne: HMT-LEIPZIG                                              |   |
| Anmeldedaten speichern                                           |   |
| Weitere Optionen                                                 |   |
| mm61wuky@stud.hmt-leipzig.de                                     |   |
| 1 Smartcard für Verbindung verwenden                             |   |
| 8 Anderes Konto verwenden                                        |   |
| OK Abbrechen                                                     |   |

**10** Klicken Sie hier auf **OK** und starten Sie Outlook einmal neu, um das neu eingerichtete Konto zu verwenden.

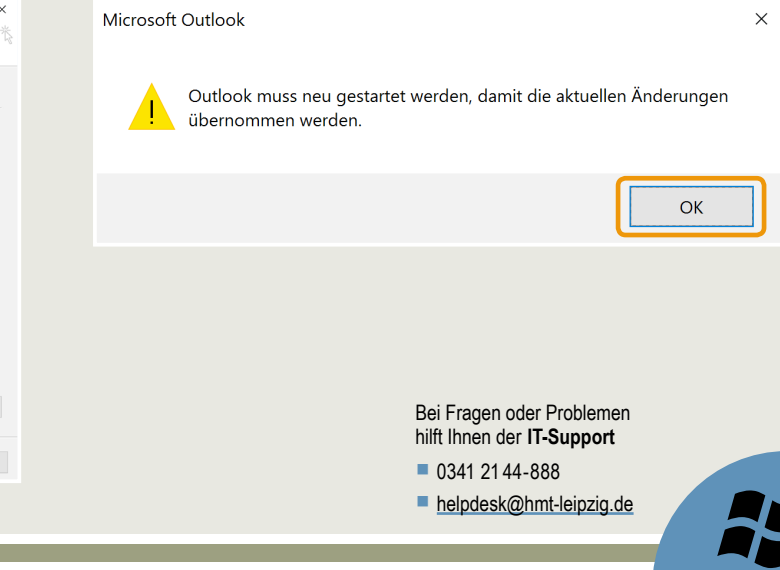

#### 9 Die Erfolgsmeldung bestätigen Sie bitte mit Klick auf Fertig stellen.

| Konto hinzufügen                                                                                         | >                      |
|----------------------------------------------------------------------------------------------------|------------------------|
| Der Vorgang wurde erfolgreich abgeschlossen.                                                             | ÷                      |
|                                                                                                    |                        |
| Konfiguration                                                                                            |                        |
| Outlook schließt die Konfiguration Ihres Kontos ab. Dieser Vorgang kann einige Minuten dauern.           |                        |
| <ul> <li>Netzwerkverbindung herstellen</li> </ul>                                                        |                        |
| Nach mm61wuky@stud.hmt-leipzig.de-Einstellungen suchen                                                   |                        |
| Am E-Mail-Server anmelden                                                                                |                        |
|                                                                                                    |                        |
|                                                                                                    |                        |
|                                                                                                    |                        |
| Herzlichen Glückwunsch! Das E-Mail-Konto wurde erfolgreich konfiguriert und kann jetzt verwendet werden. |                        |
|                                                                                                    |                        |
|                                                                                                    |                        |
|                                                                                                    |                        |
|                                                                                                    |                        |
| Kontoeinstellungen ändern Wei                                                                            | teres Konto hinzufügen |
|                                                                                                    |                        |
| < Zurück Ferti                                                                                           | g stellen Abbrechen    |
|                                                                                                    |                        |